## УПУТСТВО ЗА ИНСТАЛАЦИЈУ АПЛИКАЦИЈЕ ЗА ВЕРИФИКАЦИЈУ КВАЛИФИКОВАНОГ ЕЛЕКТРОНСКОГ ПОТПИСА **Aplikacija za proveru potpisa\_x86 (x64)** на оперативним системима XP SP3 и Win 7

Апликацију **Aplikacija za proveru potpisa\_x86** (**x64**) преузети са сајта <u>www.ca.vs.rs</u>. Поступак инсталације почиње покретањем преузетог извршног фајла (**Aplikacija za proveru potpisa\_x86** (**x64**)).

На слици 1 приказан је прозор који се појављује након покретања извршног фајла за инсталацију апликације.

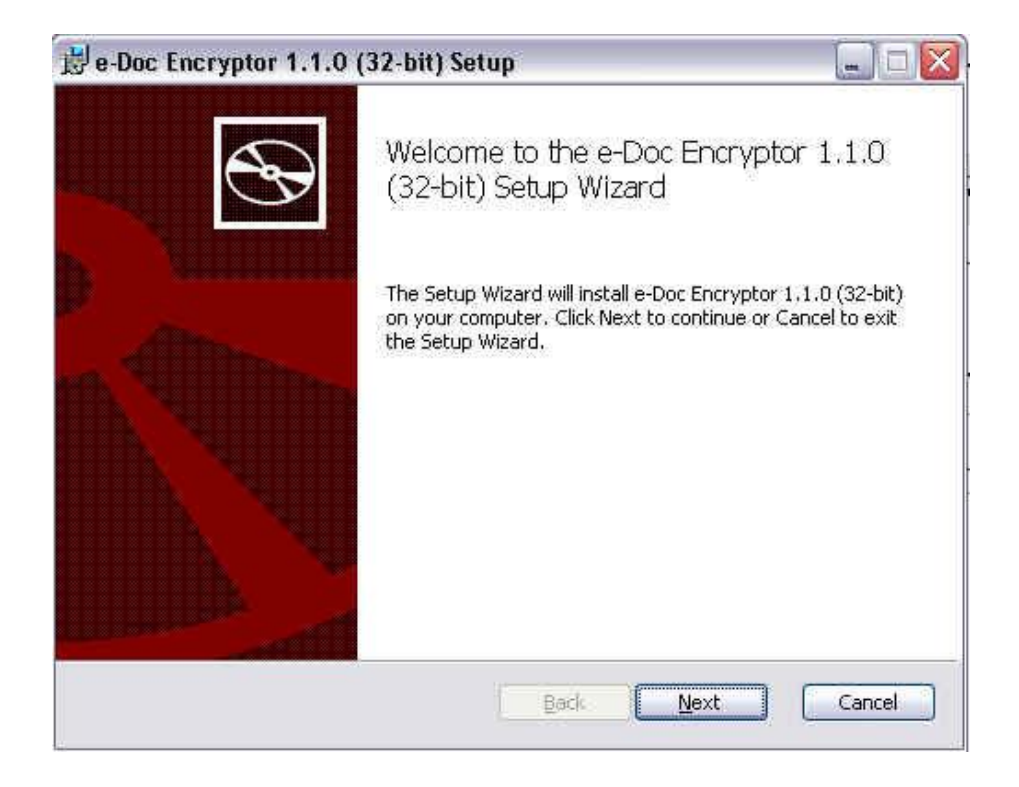

Слика 1

Кликом на дугме <u>Next</u> појављује се прозор приказан на слици 2.

| 🗒 e-Doc Encryptor 1.1.0 (32-bit) Setup                                                                 |        |
|----------------------------------------------------------------------------------------------------|--------|
| <b>Destination Folder</b><br>Click Next to install to the default folder or click Change to choose and | other. |
| Install e-Doc Encryptor 1.1.0 (32-bit) to:                                                             |        |
| C:\Program Files\NetSeT\e-Doc Encryptor\                                                               |        |
| <u>Change</u>                                                                                          |        |
|                                                                                                    |        |
|                                                                                                    |        |
| Back Next                                                                                              | Cancel |

Слика 2

Корисник прихвата понуђену локацију за инсталацију апликације (директоријум који је приказан на слици 2) кликом на дугме *Next* наставља процес инсталације, након чега се појављује прозор приказан на слици 3.

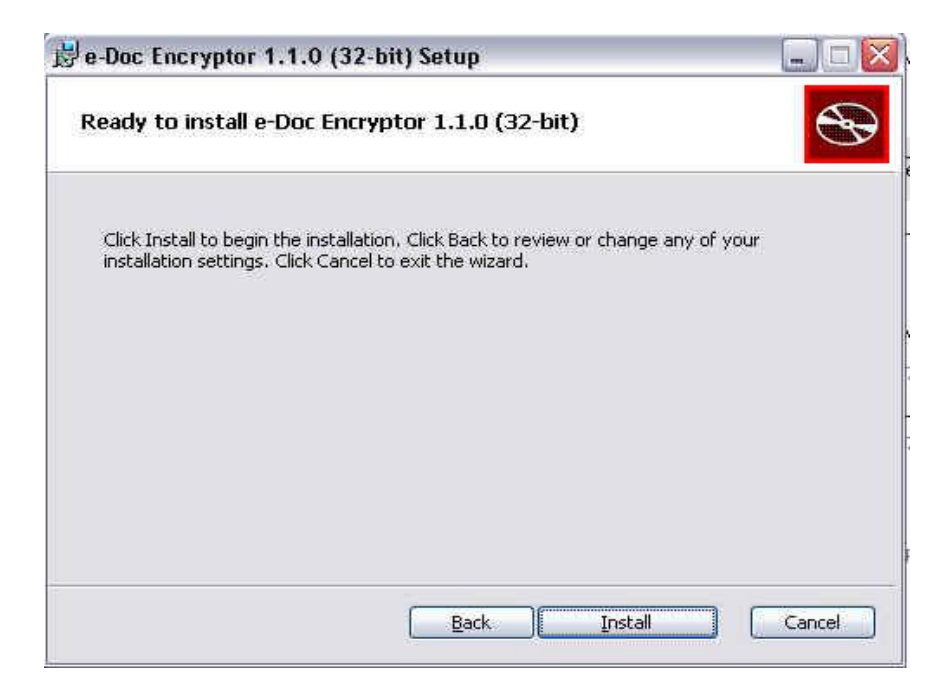

Слика З

Кликом на дугме *Install* наставља процес инсталације.

На слици 4 приказан је прозор где корисник може видети статус процеса инсталације у *Progress Bar*-у. Након завршеног процеса инсталације корисник добија обавештење да је апликација успешно инсталирана, што је приказано на слици 5.

| 🛃 e-Doc Encryptor 1.1.0 (32-bit) Setup                                      |        |
|-----------------------------------------------------------------------------|--------|
| Installing e-Doc Encryptor 1.1.0 (32-bit)                                   | Ð      |
| Please wait while the Setup Wizard installs e-Doc Encryptor 1.1.0 (32-bit). |        |
| Status:                                                                     |        |
|                                                                             |        |
|                                                                             |        |
|                                                                             |        |
|                                                                             |        |
|                                                                             |        |
|                                                                             |        |
| Back: Next                                                                  | Cancel |

Слика 4

Кликом на дугме *<u>F</u>inish* успешно је извршена инсталација апликације, слика 5.

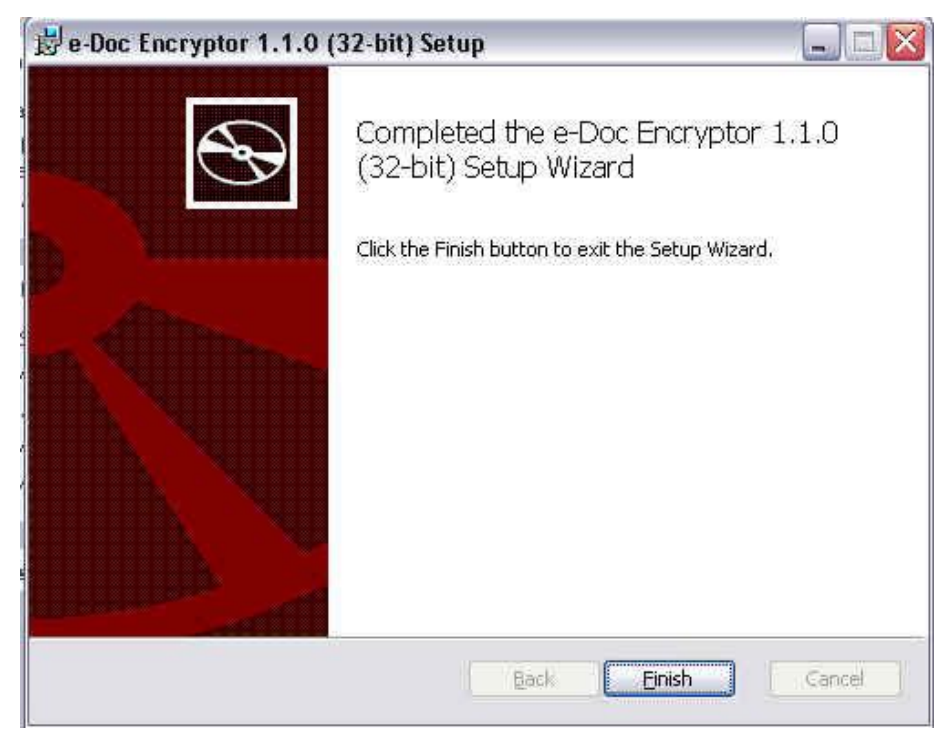

Слика 5

Са овим је инсталација **Aplikacija za proveru potpisa\_x86 (x64)** завршена.